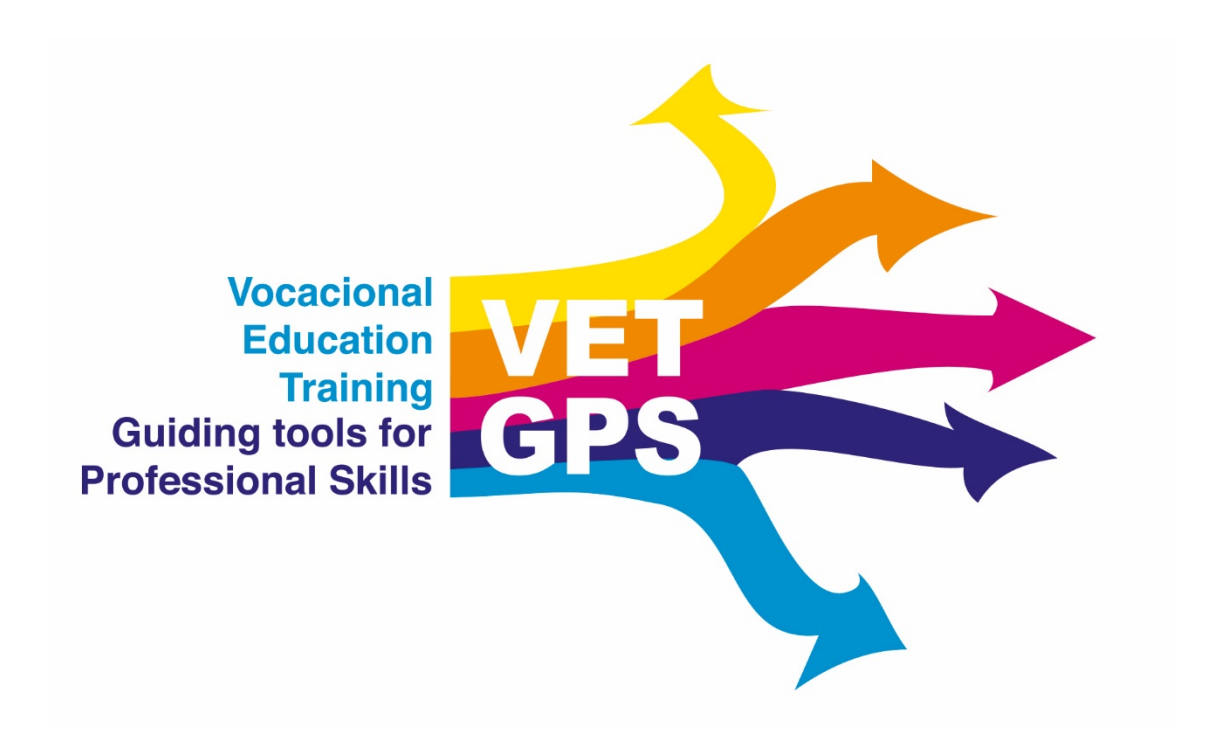

# Anleitung für Soft Skills Fragebogen-Plattform

https://www.vetgps.eu/

## Inhalt

| In die Plattform einsteigen                           |
|-------------------------------------------------------|
| Lehrer/in anlegen4                                    |
| Schulklasse anlegen5                                  |
| Pincodes für Schüler/innen einer Schulklasse anlegen6 |
| Fragebogen ausfüllen8                                 |
| Individuelle Ergebnisse sehen11                       |
| Die 6 Soft Skills im Überblick sehen12                |
| Evaluation12                                          |
| Die Attribute eines Soft Skills sehen13               |
| Die Antworten zu einem bestimmten Attribut sehen13    |

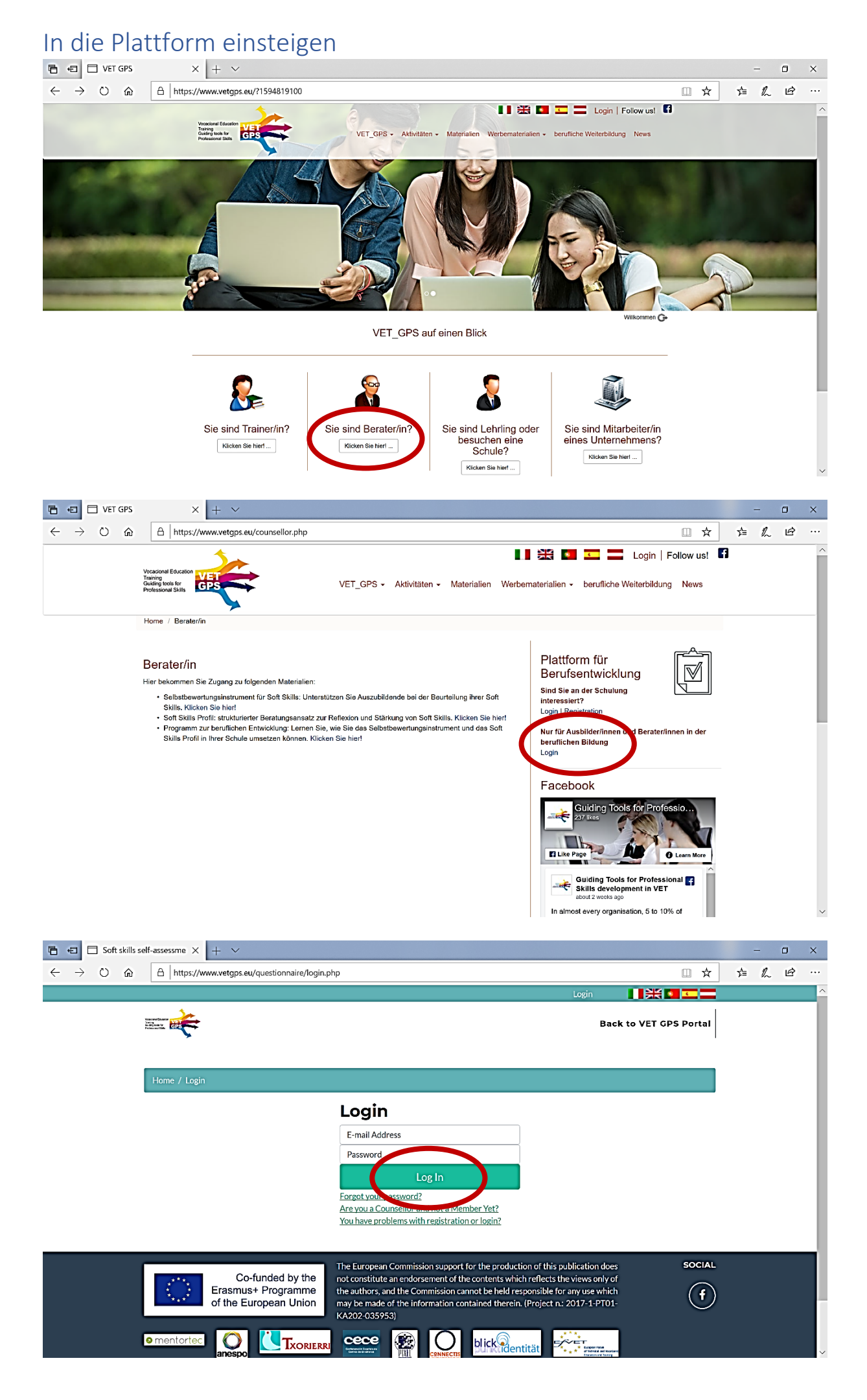

| Lehrer/ir         | n anlegen                                                                                                    | – n v                                                                                                    |
|-------------------|----------------------------------------------------------------------------------------------------|----------------------------------------------------------------------------------------------------|
|                   | A https://www.vetgps.eu/questi                                                                                                    | tionnaire/dashboard.php ① 文 注 《 论 …                                                                                                    |
|                   |                                                                                                    | Welcome Klaus Linde-Leimer (counsellor) 🎯 🚺 🗮 💶 💳                                                                                                    |
|                   |                                                                                                    | Back to VET GPS Portal Dashboard Questionnaire                                                                                                    |
|                   | Principal Data                                                                                                    |                                                                                                    |
|                   | Hemo / Darbhoard                                                                                                    |                                                                                                    |
|                   | Fiume 7 Dashboard                                                                                                    |                                                                                                    |
|                   | Manage Teachers                                                                                                    | Dashboard                                                                                                    |
|                   | Resources                                                                                                    |                                                                                                    |
|                   | 1 - invitation to initial interview.docx                                                                                                    | M $M$ $M$                                                                                                    |
|                   | 🛓 1,4 mb                                                                                                    | $\square \not\subseteq \square \square \square \square \square \square \square \square \square \square \square \square \square \square \square \square \square \square$ |
|                   | 2 - urgent invitation to initial<br>interview.docx                                                                                                    |                                                                                                    |
|                   | 3 - info and invitation.docx                                                                                                    | 1 Teachers 1 Classes 10 PIN                                                                                                    |
|                   | 4 - form letter access code.docx                                                                                                    |                                                                                                    |
|                   | 📩 1,4 mb                                                                                                    |                                                                                                    |
|                   | 5 - introduction of the<br>questionnaire.docx                                                                                                    |                                                                                                    |
|                   |                                                                                                    | s neue benächnonugungen (benächnonugungsassister<br>aktiviert)                                                                                                    |
| 🗧 🗖 Soft skills s | self-assessme × + v                                                                                                    | —                                                                                                    |
|                   | A https://www.vetgps.eu/questi                                                                                                    | ionnaire/teachers.php ロ☆ た ル ビー・・                                                                                                    |
|                   |                                                                                                    | Welcome Klaus Linde-Leimer (counsellor) 🎯 🛛 🗮 🛄 🛄                                                                                                    |
|                   | Validation of the second second secon | Back to VET GPS Portal Dashboard Questionnaire                                                                                                    |
|                   | <b>X</b>                                                                                                    |                                                                                                    |
|                   | Home / Dashboard / Teachers                                                                                                    |                                                                                                    |
|                   |                                                                                                    | Teachers                                                                                                    |
|                   | Manage Teachers                                                                                                    |                                                                                                    |
|                   | Resources Training Course Annexes                                                                                                    |                                                                                                    |
|                   | 1 - invitation to initial interview.docx                                                                                                    | Name T Institution T+ Country T+                                                                                                    |
|                   | 2 - urgent invitation to initial                                                                                                    | Hans Muster BH51 Austria Classes Delete Edit                                                                                                    |
|                   | interview.docx<br>🛃 1,4 mb                                                                                                    | Name Institution Country                                                                                                    |
|                   | 3 - info and invitation.docx<br>🛃 1,4 mb                                                                                                    | Showing 1 to 1 of 1 entries                                                                                                    |
|                   | 4 - form letter access code.docx                                                                                                    |                                                                                                    |
|                   | 5 - introduction of the                                                                                                    |                                                                                                    |
|                   | questionnaire.docx                                                                                                    |                                                                                                    |
|                   |                                                                                                    | Explorer                                                                                                    |
| 🗧 🗖 Soft skills s | self-assessme × + ×                                                                                                    | – o x                                                                                                    |
| ·                 | A https://www.vetgps.eu/quest                                                                                                    | ionnaire/teachers_action.php?id= 🔲 🕁 🚖 💪 🗠 …                                                                                                    |
|                   | 4                                                                                                    | Welcome Klaus Linde-Leimer (counsellor) 🎯 🚺 👯 💽 💶 🔤                                                                                                    |
|                   | Non-Institution                                                                                                    | Back to VET GPS Portal Dashboard Questionnaire                                                                                                    |
|                   |                                                                                                    |                                                                                                    |
|                   | Home / Dashboard / New Teach                                                                                                    | ier                                                                                                    |
|                   | Manage Teachers                                                                                                    | New Teacher                                                                                                    |
|                   | Resources                                                                                                    | Max                                                                                                    |
|                   | Training Course Annexes                                                                                                    | Mustarmon                                                                                                    |
|                   | 1 - invitation to initial interview.docx                                                                                                    |                                                                                                    |
|                   | 2 - urgent invitation to initial                                                                                                    | mustermann@musterschule.at                                                                                                    |
|                   | interview.docx<br>1,4 mb                                                                                                    | BHS Musterschule                                                                                                    |
|                   | 3 - info and invitation.docx                                                                                                    | Austria                                                                                                    |
|                   | 4 - form letter access code.docx                                                                                                    | mustermann ×                                                                                                    |
|                   | ♣ 1,4 mb 5 - introduction of the                                                                                                    | Update                                                                                                    |
|                   | questionnaire.docx                                                                                                    |                                                                                                    |
|                   |                                                                                                    | · · · · · · · · · · · · · · · · · · ·                                                                                                    |

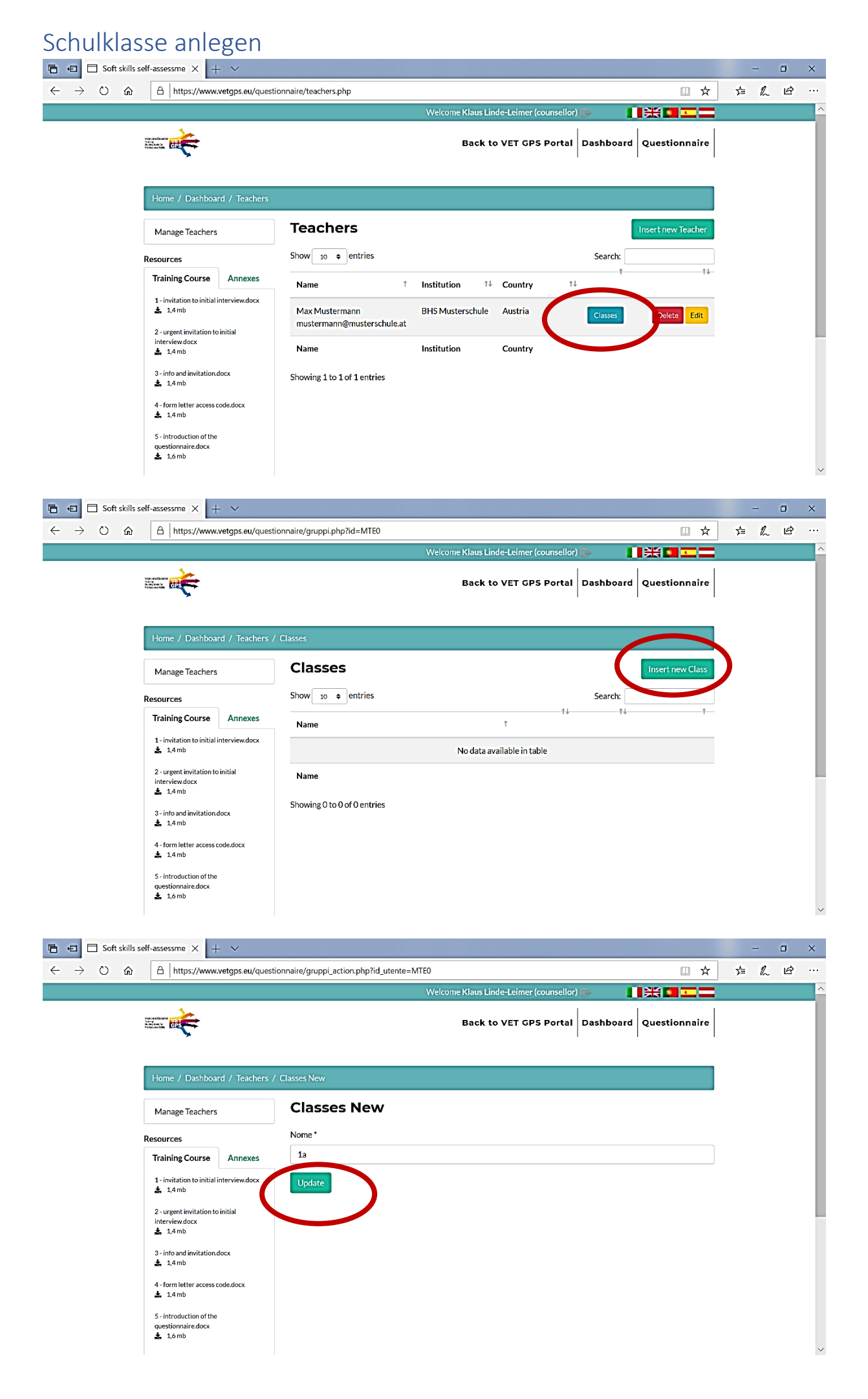

### Pincodes für Schüler/innen einer Schulklasse anlegen

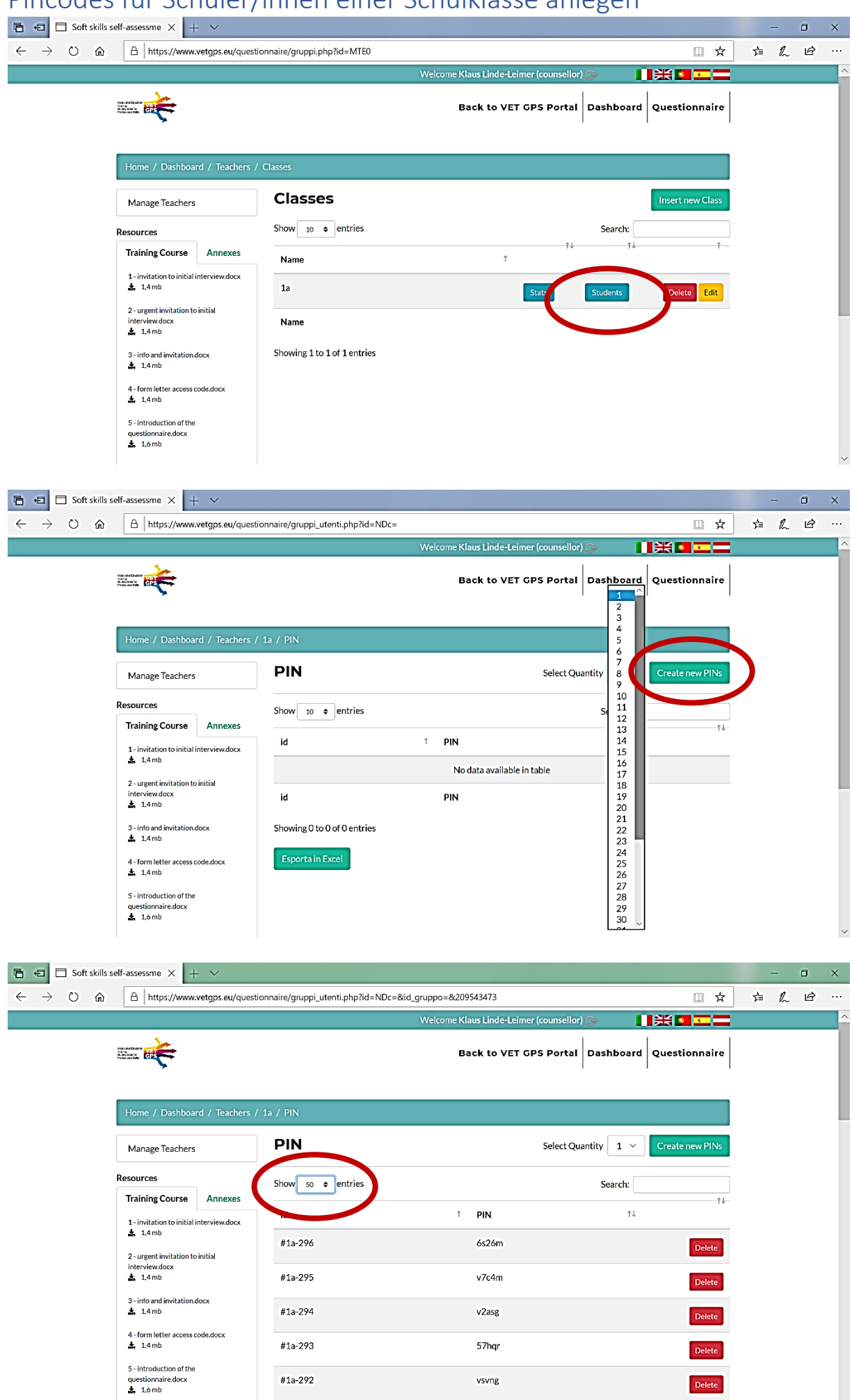

| □ Soft skills self-assessme × + ∨                                                                                                    |                                                                                                    |                                                                                                    |                         | -   | - 0 | × |
|----------------------------------------------------------------------------------------------------|----------------------------------------------------------------------------------------------------|----------------------------------------------------------------------------------------------------|-------------------------|-----|-----|---|
| $\leftarrow$ $\rightarrow$ $\circlearrowright$ $\widehat{\omega}$ $\triangle$   https://www.vetgps.eu/question                                                                                                    | Image: Soft skills self-assessme Image: Soft skills self-assessme   Image: Soft skills self-assessme Image: Soft skills self-assessme   Image: Soft skills self-assessme < |                                                                                                    | r∕≞                     | h e |     |   |
|                                                                                                    |                                                                                                    | Welcome Klaus Linde-Leimer (counsellor)                                                                | <u>م</u>                |     |     | ^ |
| Nonconstanting<br>Production of the second second seco |                                                                                                    | Back to VET GPS Portal                                                                                 | Dashboard Questionnaire |     |     |   |
|                                                                                                    | #1a-271                                                                                                    | 2vgpz                                                                                                  | Delete                  |     |     |   |
|                                                                                                    | #1a-270                                                                                                    | hcurv                                                                                                  | Delete                  |     |     |   |
|                                                                                                    | #1a-269                                                                                                    | g7fzh                                                                                                  | Delete                  |     |     |   |
|                                                                                                    | #1a-268                                                                                                    | qs4t4                                                                                                  | Delete                  |     |     |   |
|                                                                                                    | #1a-267                                                                                                    | pmrp1                                                                                                  | Delete                  |     |     |   |
|                                                                                                    | id                                                                                                    | PIN                                                                                                    |                         |     |     |   |
| (                                                                                                    | Strong 1 to 50 (30 entries<br>Esporta in Excel                                                                                                    |                                                                                                    |                         |     |     |   |
| Co-funde                                                                                                    | The European Comr<br>d by the not constitute an en                                                                                                    | nission support for the production of this public:<br>dorsement of the contents which reflects the vie | ation does SOCIAL       |     |     |   |
| Erasmus+ Pro                                                                                                    | the authors, and the                                                                                                    | Commission cannot be held responsible for any                                                          | use which               |     |     | ~ |

| 🔁 🖅 🗖 Soft skills se                      | elf-assessme $\times$ + $\vee$                    |                                      |                                           |                                          | -     | ٥ | × |
|-------------------------------------------|---------------------------------------------------|--------------------------------------|-------------------------------------------|------------------------------------------|-------|---|---|
| $\leftrightarrow \rightarrow \circ \circ$ | A https://www.vetgps.eu/question                  | naire/gruppi_utenti.php?id=NDc=&id_g | ruppo=&209543473                          | □ ☆                                      | st≞ Ø | ß |   |
|                                           |                                                   |                                      | Welcome Klaus Linde-Leimer (counsellor) ( | ); · · · · · · · · · · · · · · · · · · · |       |   | ^ |
|                                           |                                                   |                                      | Back to VET GPS Portal                    | Dashboard Questionnaire                  |       |   |   |
|                                           | questionnaire.docx                                | #1a-292                              | vsvng                                     | Delete                                   |       |   |   |
|                                           | 6 - unit table.xlsx<br>▲ 8,7 kb                   | #1a-291                              | 4zv6z                                     | Delete                                   |       |   |   |
|                                           |                                                   | #1a-290                              | 1q94b                                     | Delete                                   |       |   | ÷ |
|                                           |                                                   | #1a-289                              | p5fq4                                     | Delete                                   |       |   |   |
|                                           |                                                   | #1a-288                              | hu7tu                                     | Delete                                   |       |   |   |
|                                           |                                                   | #1a-287                              | tavum                                     | Delete                                   |       |   |   |
|                                           |                                                   | id                                   | PIN                                       |                                          |       |   |   |
|                                           |                                                   | Showing 1 to 10 of 30 entries        |                                           |                                          |       |   |   |
|                                           |                                                   | Esporta in Excel                     | Speichern unte                            | r                                        | -     |   |   |
|                                           | Wie möchten Sie mit ListPins_47<br>Von: vetgps.eu | xls (1.2 KB) verfahren?              | Öffnen Speichern                          | Abbrechen X                              |       |   |   |

|          | 5         | c 🖻           | 4           | Ŧ          |                |             |                | ListPins_47   | (1) [Gesch   | ützte Ansie | :ht] - Excel     | • <u> </u>           |              |               | Kla      | us Linde-Leimer | р          | <b>B</b> - | a x                   |
|----------|-----------|---------------|-------------|------------|----------------|-------------|----------------|---------------|--------------|-------------|------------------|----------------------|--------------|---------------|----------|-----------------|------------|------------|-----------------------|
| Datei    | Start     | Einfügen      | Seiter      | layout     | Formeln        | Daten       | Überprüfen     | Ansicht       | Hilfe        | 💡 Was       | möchten Sie      | tun?                 |              |               | -        |                 |            |            | P <del>,</del> Teilen |
| GESC     | HÜTZTE /  | ANSICHT Vorsi | icht — Date | eien aus c | dem Internet k | önnen Virer | enthalten. Wen | n Sie die Dat | ei nicht bea | irbeiten m  | üssen, ist es si | cherer, die <u>c</u> | geschützte A | nsicht beizub | ehalten. | Bearbeitung     | aktivieren |            | ×                     |
| A1       | •         | : × •         | ✓ fx        | id         |                |             |                |               |              |             |                  |                      |              |               |          |                 |            |            | ^                     |
|          |           |               |             |            |                |             |                |               |              |             |                  |                      |              |               |          |                 |            |            |                       |
| A        | В         | С             | D           | Е          | F              | G           | н              | 1             | J            | К           | L                | м                    | N            | 0             | Р        | Q               | R          | S          |                       |
| 1 id     | PIN       |               |             |            |                |             |                |               |              |             |                  |                      |              |               |          |                 |            |            |                       |
| 2 #1a-2  | 96 6s26m  | n Delete      |             |            |                |             |                |               |              |             |                  |                      |              |               |          |                 |            |            |                       |
| 5 #1a-2  | 95 V7C4m  | Delete        |             |            |                |             |                |               |              |             |                  |                      |              |               |          |                 |            | _          |                       |
| 5 #1a-2  | 93 57hor  | Delete        |             |            |                |             |                |               |              |             |                  |                      |              |               |          |                 |            |            |                       |
| 6 #1a-2  | 92 vsvng  | Delete        |             |            |                |             |                |               |              |             |                  |                      |              |               |          |                 |            |            |                       |
| 7 #1a-2  | 91 4zv6z  | Delete        |             |            |                |             |                |               |              |             |                  |                      |              |               |          |                 |            |            |                       |
| 8 #1a-2  | 90 1q94b  | Delete        |             |            |                |             |                |               |              |             |                  |                      |              |               |          |                 |            |            |                       |
| 9 #1a-2  | .89 p5fq4 | Delete        |             |            |                |             |                |               |              |             |                  |                      |              |               |          |                 |            |            |                       |
| 10 #1a-2 | 88 hu7tu  | Delete        |             |            |                |             |                |               |              |             |                  |                      |              |               |          |                 |            |            |                       |
| 11 #1a-2 | .87 tavum | Delete        |             |            |                |             |                |               |              |             |                  |                      |              |               |          |                 |            |            |                       |
| 12 #1a-2 | 86 v833g  | Delete        |             |            |                |             |                |               |              |             |                  |                      |              |               |          |                 |            |            |                       |
| 13 #1a-2 | .85 5tc9a | Delete        |             |            |                |             |                |               |              |             |                  |                      |              |               |          |                 |            |            |                       |
| 14 #1a-2 | .84 afdz4 | Delete        |             |            |                |             |                |               |              |             |                  |                      |              |               |          |                 |            |            |                       |
| 15 #18-2 | 83 hzb8r  | Delete        |             |            |                |             |                |               |              |             |                  |                      |              |               |          |                 |            |            |                       |
| 17 #1a-2 | 81 hobm   | 1 Delete      |             |            |                |             |                |               |              |             |                  |                      |              |               |          |                 |            |            |                       |
| 18 #1a-2 | 80 82db4  | Delete        |             |            |                |             |                |               |              |             |                  |                      |              |               |          |                 |            |            |                       |
| 19 #1a-2 | 79 7mers  | Delete        |             |            |                |             |                |               |              |             |                  |                      |              |               |          |                 |            |            |                       |
| 20 #1a-2 | 78 hzzu2  | Delete        |             |            |                |             |                |               |              |             |                  |                      |              |               |          |                 |            |            |                       |
| 21 #1a-2 | 77 vuz59  | Delete        |             |            |                |             |                |               |              |             |                  |                      |              |               |          |                 |            |            |                       |
| 22 #1a-2 | 76 hua6a  | Delete        |             |            |                |             |                |               |              |             |                  |                      |              |               |          |                 |            |            |                       |
| 23 #1a-2 | Z5 chams  | B Delete      |             |            |                |             |                |               |              |             |                  |                      |              |               |          |                 |            |            |                       |
| - + - >  | Sheet     | <b>)</b> (+)  |             |            |                |             |                |               |              |             |                  | •                    |              |               |          | _               |            |            | •                     |
| Bereit   |           |               |             |            |                |             |                |               |              |             |                  |                      |              |               |          | HEF             |            |            | - + 100%              |

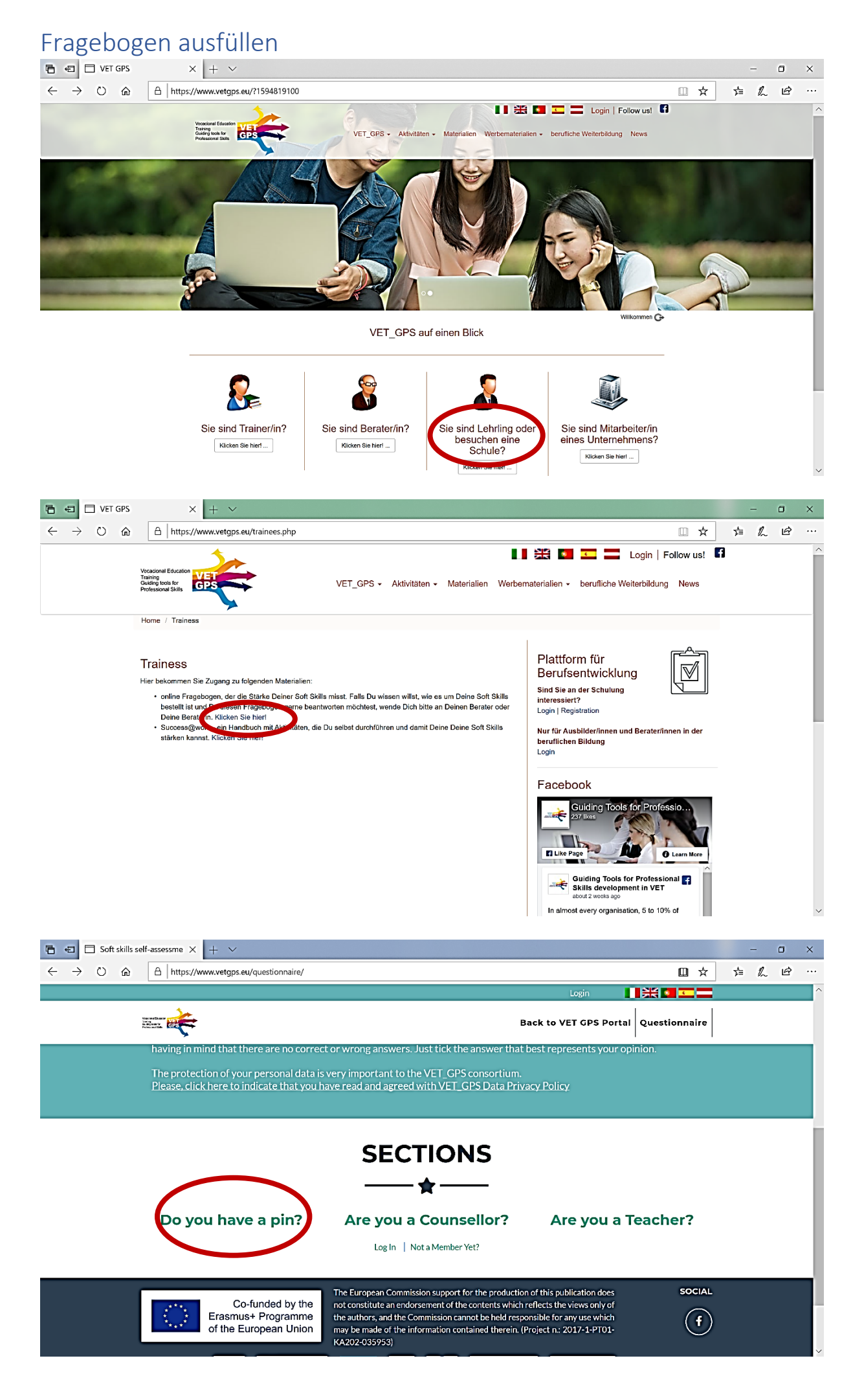

| 🔁 🔁 🗖 Soft skills s                                                   | self-assessme $	imes$      | + ~                                          |                                                       |                                                        |                                  |                     |     | _ | ٥ | x      |
|-----------------------------------------------------------------------|----------------------------|----------------------------------------------|-------------------------------------------------------|--------------------------------------------------------|----------------------------------|---------------------|-----|---|---|--------|
| $\leftarrow \rightarrow$ O m                                          | A https://v                | www.vetgps.eu/questionnaire/login-pir        | n.php                                                 |                                                        |                                  | □ ☆                 | Σγ≡ | h | Ŕ |        |
|                                                                       |                            |                                              |                                                       |                                                        | Login                            | 送 ·                 |     |   |   | ^      |
|                                                                       |                            |                                              |                                                       |                                                        | Back to VET GPS Portal           | Questionnaire       |     |   |   |        |
|                                                                       | Home / Logir               | n by PIN                                     |                                                       |                                                        |                                  |                     |     |   |   |        |
|                                                                       |                            |                                              | Login by F                                            | PIN                                                    |                                  |                     |     |   |   |        |
|                                                                       |                            |                                              | 6s26m                                                 |                                                        |                                  |                     |     |   |   |        |
|                                                                       |                            |                                              | Log In                                                | by PIN                                                 |                                  |                     |     |   |   |        |
|                                                                       |                            |                                              |                                                       |                                                        | -                                |                     |     |   |   |        |
|                                                                       |                            | On fundad button                             | The European Commissio                                | on support for the produ                               | ction of this publication does   | SOCIAL              |     |   |   |        |
|                                                                       |                            | Erasmus+ Programme                           | not constitute an endorse<br>the authors, and the Com | ement of the contents with<br>mission cannot be held r | responsible for any use which    | (f)                 |     |   |   |        |
|                                                                       |                            | of the European Union                        | may be made of the info<br>KA202-035953)              | rmation contained there                                | in. (Project n.: 2017-1-PT01-    | $\bigcirc$          |     |   |   |        |
|                                                                       | o mentortec                |                                              | cece 🛞                                                |                                                        |                                  |                     |     |   |   |        |
|                                                                       |                            | anespo                                       |                                                       | CONNECTIS                                              | **** diversional and Restard     |                     |     |   |   |        |
|                                                                       |                            |                                              |                                                       |                                                        |                                  |                     |     |   |   |        |
|                                                                       |                            |                                              | Soft skills self-assi                                 | essment tool © 2019                                    |                                  |                     |     |   |   | v      |
|                                                                       | I.                         |                                              |                                                       |                                                        |                                  |                     |     |   | - |        |
| Soft skills s                                                         | self-assessme X            | + ~                                          | anda adau                                             |                                                        |                                  |                     |     |   |   | ×      |
| < 7 0 m                                                               | L https://v                | www.vetgps.eu/questionnaire/question         | lano.pnp                                              | Welcome Stu                                            | udent (pin: 6s26m) C             |                     | =4  | h | 6 | ^      |
|                                                                       |                            |                                              |                                                       |                                                        |                                  |                     |     |   |   |        |
|                                                                       |                            |                                              |                                                       |                                                        | Back to VET GPS Portal           | Questionnaire       |     |   |   |        |
|                                                                       |                            |                                              |                                                       |                                                        |                                  |                     |     |   |   |        |
|                                                                       | Home / Ques                | stionnaire                                   |                                                       |                                                        |                                  |                     |     |   |   |        |
|                                                                       | Stage (1/                  | (6) Stage (2/6)                              | Stage (3/6)                                           | Stage (4/6)                                            | Stage (5/6)                      | Stage (6/6)         |     |   |   |        |
|                                                                       | otage (1)                  |                                              | 0.056 (0) 0)                                          |                                                        | 01450 (0) 0)                     | 01050 (0/ 0/        |     |   |   |        |
|                                                                       |                            |                                              | Stag                                                  | e (1/6)                                                |                                  |                     |     |   |   |        |
|                                                                       | Um eine Situ<br>Zusammenhä | uation zu verstehen, informiere ich<br>inge. | mich auch über die                                    | Normalerweise ka<br>abschätzen.                        | ann ich die Vor- und Nachteile ( | einer Situation gut |     |   |   |        |
|                                                                       | ⊖ stimmt voll              | lkommen                                      |                                                       | O stimmt vollkom                                       | men                              |                     |     |   |   |        |
|                                                                       | ⊖ stimmt ehe               | er                                           |                                                       | O stimmt eher                                          |                                  |                     |     |   |   |        |
|                                                                       | O stimmt teil              | weise                                        |                                                       | O stimmt teilweise                                     | e                                |                     |     |   |   |        |
|                                                                       | ⊖ stimmt ehe               | er nicht                                     |                                                       | O stimmt eher nic                                      | ht                               |                     |     |   |   |        |
|                                                                       | O stimmt übe               | erhaupt nicht                                |                                                       | O stimmt überhau                                       | pt nicht                         |                     |     |   |   |        |
|                                                                       |                            |                                              |                                                       |                                                        |                                  |                     |     |   |   |        |
|                                                                       | Dei Drohlem                | an eucha ich nach ainar Läeuna an            | etatt mi franco wor                                   | lek konn ouch die                                      | Mainungan andarar haröckeicht    | loon un alno auto   |     |   |   | $\vee$ |
| 🔓 🖅 🗖 Soft skills s                                                   | self-assessme $	imes$      | + ~                                          |                                                       |                                                        |                                  |                     |     | - | ٥ | ×      |
| $\leftrightarrow$ $\rightarrow$ $\circlearrowright$ $\textcircled{m}$ | A https://v                | www.vetgps.eu/questionnaire/question         | ario.php                                              |                                                        |                                  | □ ☆                 | Σţ≡ | h | Ŕ |        |
|                                                                       |                            |                                              |                                                       | Welcome Stu                                            | udent (pin: 6s26m) 🅞             | )<br>X 🔹 💶 💳        |     |   |   | ^      |
|                                                                       |                            |                                              |                                                       |                                                        | Back to VET GPS Portal           | Questionnaire       |     |   |   |        |
|                                                                       |                            |                                              |                                                       |                                                        |                                  |                     |     |   |   |        |
|                                                                       |                            |                                              |                                                       |                                                        |                                  |                     |     |   |   |        |
|                                                                       | Home / Ques                | stionnaire                                   |                                                       |                                                        |                                  |                     |     |   |   |        |
|                                                                       | Stage (1/                  | /6) Stage (2/6)                              | Stage (3/6)                                           | Stage (4/6)                                            | Stage (5/6)                      | Stage (6/6)         |     |   |   |        |
|                                                                       |                            |                                              | Stag                                                  | e (1/6)                                                |                                  |                     |     |   |   |        |
|                                                                       |                            |                                              |                                                       |                                                        |                                  |                     |     |   |   |        |
|                                                                       | Um eine Situ<br>Zusammenhä | uation zu verstehen, informiere ich<br>inge. | mich auch über die                                    | Normalerweise ka<br>abschätzen.                        | ann ich die Vor- und Nachteile ( | einer Situation gut |     |   |   |        |
|                                                                       | stimmt voll                | lkommen                                      |                                                       | O stimmt vollkom                                       | men                              |                     |     |   |   |        |
|                                                                       | ⊖ stimmt ehe               | er                                           |                                                       | Stimmt eher                                            |                                  |                     |     |   |   |        |
|                                                                       | ⊖ stimmt teil              | weise                                        |                                                       | O stimmt teilweise                                     | e                                |                     |     |   |   |        |
|                                                                       | ⊖ stimmt ehe               | er nicht                                     |                                                       | O stimmt eher nic                                      | ht                               |                     |     |   |   |        |
|                                                                       | ⊖ stimmt übe               | erhaupt nicht                                |                                                       | O stímmt überhau                                       | pt nicht                         |                     |     |   |   |        |
|                                                                       |                            |                                              |                                                       |                                                        |                                  |                     |     |   |   |        |
|                                                                       | Dei Drohlem                | on eucha ich nach ainar läeuna an            | statt au fragon wor                                   | Ich kann auch die                                      | Mainungan andarar hariickeicht   | icon um cino cuto   |     |   |   |        |

| Soft skills self-                                              | assessme X + V                                                      |                                                                                                    |          | -  | ٥ | ×   |
|----------------------------------------------------------------|---------------------------------------------------------------------|----------------------------------------------------------------------------------------------------|----------|----|---|-----|
| $\leftrightarrow$ $\rightarrow$ $\odot$ $\widehat{\mathbf{m}}$ | A https://www.vetgps.eu/questionnaire/questionario.php              |                                                                                                    | 7/≡      | h  | ¢ | ••• |
|                                                                | atom television                                                     | Welcome Student (pin: 6s26m) 🚱 🚺 👫 💽 📼 📼                                                                                                    | <u>-</u> |    |   |     |
|                                                                | <b>X</b>                                                            |                                                                                                    | 1        |    |   |     |
|                                                                | Home / Questionnaire                                                |                                                                                                    |          |    |   |     |
|                                                                | Stage (1/6) Stage (2/6) Stage (3/6)                                 | Stage (4/6) Stage (5/6) Stage (6/6)                                                                                                    |          |    |   |     |
|                                                                | FIN                                                                 | ISH                                                                                                    |          |    |   |     |
| _                                                              | Singe                                                               | 1 Alexandress of the second second se |          |    |   |     |
|                                                                | Ich kann um Hilfe bitten,wenn ich nicht weiter weiß.                | Je nach Situation kann ich entweder die Führung übernehmen oder<br>iemand anderem die leitune überlassen.                                                                                                    |          |    |   |     |
| _                                                              | O stimmt vollkommen                                                 | stimmt vollkommen                                                                                                    |          |    |   |     |
|                                                                | stimmt eher                                                         | O stimmt eher                                                                                                    | _        |    |   |     |
|                                                                | O stimmt teilweise                                                  | Ostimmt teilweise                                                                                                    | -        |    |   |     |
|                                                                | O stimmt eher nicht                                                 | Ostimmt eher nicht                                                                                                    | -        |    |   |     |
|                                                                | O stimmt überhaupt nicht                                            | O stimmt überhaupt nicht                                                                                                    |          |    |   |     |
|                                                                |                                                                     |                                                                                                    |          |    |   |     |
| 🔁 🔁 🗖 Soft skills self-                                        | assessme X $+$ $\vee$                                               |                                                                                                    |          | -  | ٥ | ×   |
| $\leftarrow \rightarrow \bigcirc \bigcirc$                     | A https://www.vetgps.eu/questionnaire/questionario.php              | □ ☆                                                                                                    | 5        | h  | Ø | ••• |
|                                                                |                                                                     | Welcome Student (pin: 6s26m) 🕞 🚺 👫 💽 📼 💻                                                                                                    | -        |    |   |     |
| vitas<br>"Sama<br>Polo                                         |                                                                     | Back to VET GPS Portal Questionnaire                                                                                                    |          |    |   |     |
|                                                                |                                                                     |                                                                                                    |          |    |   |     |
|                                                                | Home / Questionnaire                                                |                                                                                                    |          |    |   |     |
|                                                                | Stage (1/6) Stage (2/6) Stage (3/6)                                 | Stage (4/6) Stage (5/6) Stage (6/6)                                                                                                    |          |    |   |     |
|                                                                |                                                                     | ×                                                                                                    |          |    |   |     |
|                                                                | Meldung der Website.                                                |                                                                                                    |          |    |   |     |
|                                                                | You are saining the questionnair                                    | e. Are you sure?                                                                                                    |          |    |   |     |
|                                                                | Ich kann um Hilfe bitten,wenn ich nicht                             | Abbrechen<br>der die Führung übernehmen oder                                                                                                    |          |    |   |     |
|                                                                | ○ stimmt vollkommen                                                 | Jemand anderem die Leitung überlassen.                                                                                                    |          |    |   |     |
|                                                                | ® stimmt eher                                                       | stimmt vollkommen                                                                                                    |          |    |   |     |
|                                                                | ○ stimmt teilweise                                                  | ⊖ stimmt eher                                                                                                    |          |    |   |     |
|                                                                | O stimmt eher nicht                                                 | O stimmt teilweise                                                                                                    |          |    |   |     |
|                                                                | O stimmt überhaunt nicht                                            | O stimmt eher nicht                                                                                                    |          |    |   |     |
|                                                                |                                                                     | $\bigcirc$ stimmt überhaupt nicht                                                                                                    |          |    |   | ~   |
| Soft skills solf                                               |                                                                     |                                                                                                    |          | _  | - | ×   |
|                                                                | https://www.vetgps.eu/questionnaire/questionario.php                | · · · · · · · · · · · · · · · · · · ·                                                                                                    | <u></u>  | la | Ŕ |     |
|                                                                |                                                                     | Welcome Student (pin: 6s26m) 🅞 🚺 🚼 💽 💶                                                                                                    |          |    |   |     |
| 3                                                              | wardsawe Wa                                                         | Back to VET GPS Portal Questionnairs                                                                                                    |          |    |   |     |
| ,                                                              |                                                                     |                                                                                                    |          |    |   |     |
|                                                                |                                                                     |                                                                                                    | -        |    |   |     |
| l                                                              | Home / Questionnaire                                                |                                                                                                    |          |    |   |     |
|                                                                | Well done!                                                          |                                                                                                    |          |    |   |     |
|                                                                | Your answers have b                                                 | een saved.                                                                                                    |          |    |   |     |
|                                                                |                                                                     |                                                                                                    |          |    |   |     |
|                                                                |                                                                     |                                                                                                    |          |    |   |     |
| ſ                                                              | The European Commissie<br>Co-funded by the not constitute an endors | on support for the production of this publication does <b>SOCIA</b>                                                                                                    | AL.      |    |   |     |
|                                                                | Erasmus+ Programme<br>of the European Union may be made of the info | mission cannot be held responsible for any use which fraction contained therein. (Project n.: 2017-1-PT01-                                                                                                    | )        |    |   |     |
|                                                                | KA202-035953)                                                       |                                                                                                    |          |    |   |     |
|                                                                |                                                                     |                                                                                                    |          |    |   |     |
|                                                                |                                                                     |                                                                                                    |          |    |   |     |
|                                                                | Soft skills self-ass                                                | essment tool © 2019                                                                                                    |          |    |   |     |

Seite 10 von 13

#### Individuelle Ergebnisse sehen

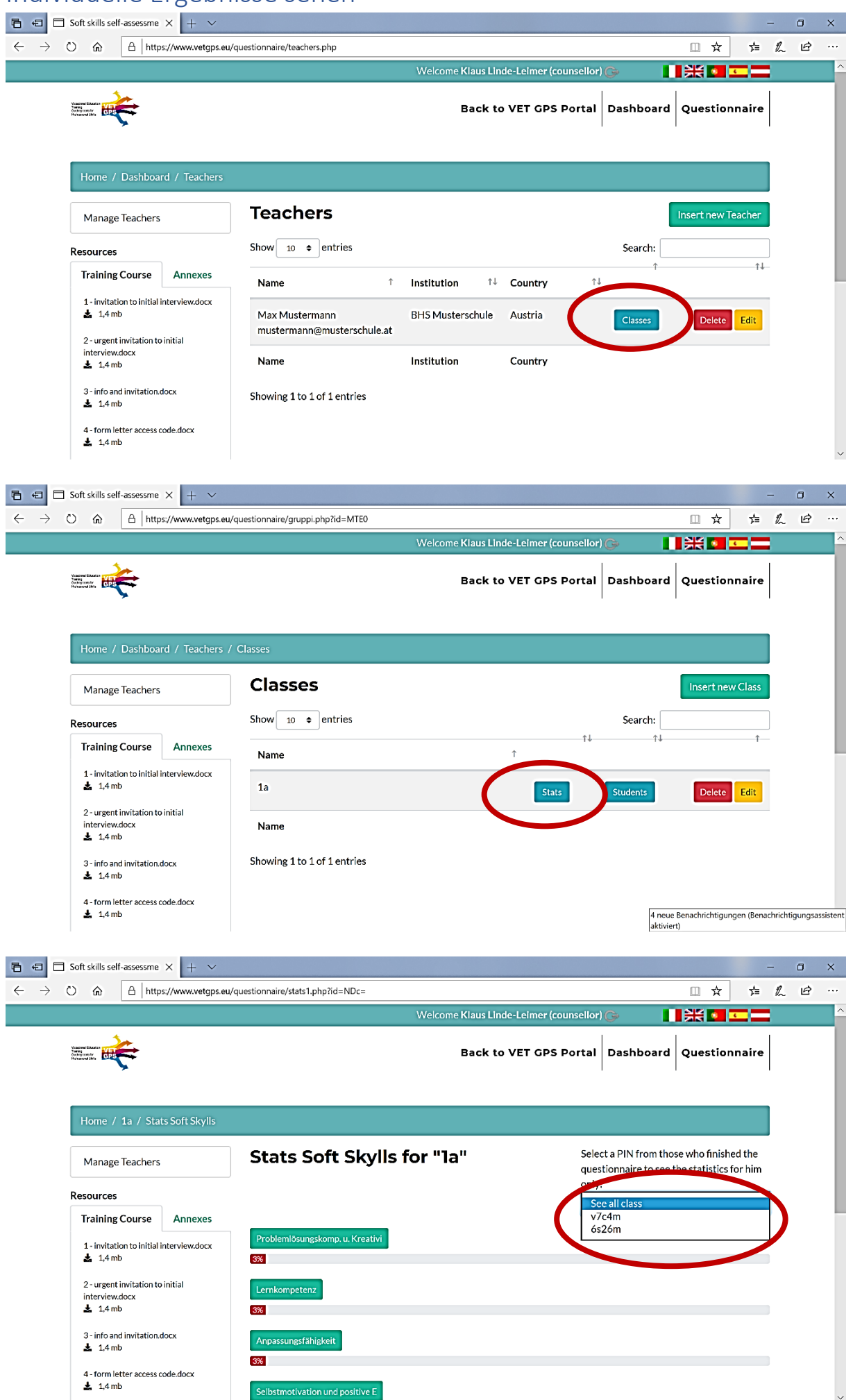

| <ul> <li></li></ul>                                                                                                    | 🔁 🔁 🗖 Soft skills se                                | lf-assessme × +                                                                                                    | $\sim$                                                  |                                                                                                    |                      |                                           |                                                        |           |    | - | ٥ | × |
|----------------------------------------------------------------------------------------------------|-----------------------------------------------------|----------------------------------------------------------------------------------------------------|---------------------------------------------------------|----------------------------------------------------------------------------------------------------|----------------------|-------------------------------------------|--------------------------------------------------------|-----------|----|---|---|---|
| Back to VET CPS Portal       Dashboard       Questionnaire         Manage Teachers       Stats Soft Skylls for "la"       Select a PIN from those who finished the questionnaire to see the statistics for him only:         Training Course       Annexes         1-imitation to initial interview.dock       1/4 mb         2-ungent institation to initial interview.dock       1/4 mb         3-info and invitation to initial interview.dock       1/4 mb         4-form letter access code.dock       1/4 mb         5-introduction of the questionnained control bigsteff       Beginner   7 on 64         1/4 mb       15/5         3-info and invitation to initial interview.dock       1/4 mb         1/4 mb       15/5         3-info and invitation dock       Appassumptifiketifie Beginner   7 on 64         1/4 mb       15/5         3-info and invitation dock       Appassumptifiketifie Beginner   4 on 64         1/4 mb       15/5         3-info and invitation dock       1/4 mb         1/4 mb       15/6         1/4 mb       15/6         1/4 mb       15/6         1/4 mb       Beginner   4 on 64         1/4 mb       15/6         1/4 mb       15/8         1/4 mb       15/8         1/4 mb       <                                                                                                    | $\leftrightarrow$ $\rightarrow$ $\circlearrowright$ | A https://www.ve                                                                                                    | etgps.eu/questio                                        | nnaire/stats1.php?id=NDc=&pin=v7c4m                                                                                                    |                      |                                           |                                                        | ☆         | 7≜ | h | ß |   |
| Manage Teachers Stats Soft Skylls for "la"     Manage Teachers Stats Soft Skylls for "la"     Stats Soft Skylls for "la"     Stats Soft Sk                                                                                                    |                                                     |                                                                                                    |                                                         | Welcome Klaus                                                                                                    | Linde-Leimer (counse | ellor) 🕞                                  | 1 米 🖬 💶                                                |           |    |   |   | ^ |
| Manage Teachers Stats Soft Skylls for "la"   Resource   Resource                                                                                                    |                                                     |                                                                                                    |                                                         | Back                                                                                                    | to VET GPS Por       | tal Dashb                                 | oard Questionna                                        | ire       |    |   |   |   |
| Resources     Training Course     1-invitation to initial interview.dox   1-invitation to initial interview.dox   1-invitation to initial interview.dox   2-urgent invitation to initial interview.dox   1-invitation to initial interview.dox   1-invitation to initial in |                                                     | Manage Teachers                                                                                                    |                                                         | Stats Soft Skylls for "1a"                                                                                                    |                      | Select a PIN fr<br>questionnaire<br>only: | om those who finished t<br>to see the statistics for I | he<br>1im |    |   |   |   |
| Training Course Annexes     1 - invitation to initial interview.docx <ul> <li> <li> <li> <li> <li> <li> <li> <l< td=""><td></td><td>Resources</td><td></td><td></td><td></td><td>v7c4m</td><td></td><td>~</td><td></td><td></td><td></td><td></td></l<></li></li></li></li></li></li></li></ul>                                                                                                    |                                                     | Resources                                                                                                    |                                                         |                                                                                                    |                      | v7c4m                                     |                                                        | ~         |    |   |   |   |
|                                                                                                    |                                                     | Training Course<br>1 - invitation to initial in<br>▲ 1.4 mb<br>2 - urgent invitation to<br>interview.docx<br>▲ 1.4 mb<br>3 - info and invitation.d<br>▲ 1.4 mb<br>4 - form letter access or<br>▲ 1.4 mb<br>5 - introduction of the<br>questionnaire docx<br>▲ 1.6 mb<br>6 - unit table.xlsx<br>▲ 8.7 kb | Annexes<br>nterview.docx<br>initial<br>locx<br>ode.docx | Problemiósungskomp. u. Kreativi       Beginner   12 on 64         1%       Image: Selisting of the selignment   2 on 64         1%       Beginner   7 on 64         1%       Beginner   9 on 64         1%       Beginner   7 on 64         1%       Beginner   7 on 64         1%       Beginner   7 on 64         1%       Beginner   4 on 64         7%       Beginner   5 on 64 |                      |                                           |                                                        |           |    |   |   |   |

#### Evaluation

| Rot = Beginner  |  |
|-----------------|--|
| Gelb = Advanded |  |
| Grün = Champion |  |

#### Die Attribute eines Soft Skills sehen

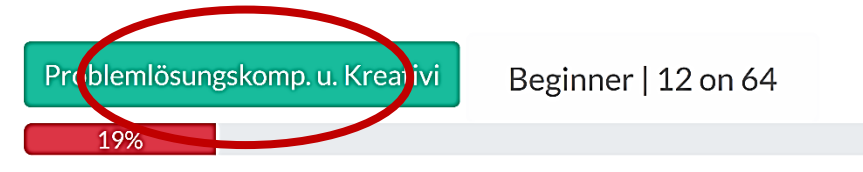

Einfach auf den Balken eines bestimmten Soft Skills klicken!

| 🖻 🔁 🗖 Soft skills se                                      | elf-assessme × + ×                                               |                                                                                         | -   | ٥   | × |
|-----------------------------------------------------------|------------------------------------------------------------------|-----------------------------------------------------------------------------------------|-----|-----|---|
| $\leftrightarrow$ $\rightarrow$ $\odot$ $\Leftrightarrow$ | A https://www.vetgps.eu/ques                                     | tionnaire/stats2.php?id_gruppo=NDc=&id=MQ==&pin=v7c4m                                   | ☆ 4 | L E |   |
|                                                           |                                                                  | Welcome Klaus Linde-Leimer (counsellor) 🕞 💦 💶 📼 🚥                                       |     |     |   |
|                                                           | Vicinove Education<br>Providence for the<br>Providence for the   | Back to VET GPS Portal Dashboard Questionnaire                                          |     |     |   |
|                                                           | Manage Teachers                                                  | Stats Problem Solving and Creativity in "1a"                                            |     |     |   |
|                                                           | Resources                                                        | Select a PIN from those who finished the<br>questionnaire to see the statistics for him |     |     |   |
|                                                           | Training Course Annexes                                          | only:                                                                                   |     |     |   |
|                                                           | 1 - invitation to initial interview.docx                         | v7c4m ~                                                                                 |     |     |   |
|                                                           | 2 - urgent invitation to initial<br>interview.docx<br>♣ 1,4 mb   | Kreativität Beginner   4 on 16<br>25%                                                   |     |     |   |
|                                                           | 3 - info and invitation.docx<br><b>1</b> ,4 mb                   | Lösungsorientierung Beginner   1 on 16                                                  |     |     |   |
|                                                           | 4 - form letter access code.docx                                 | Die Fähigkeit, planvoll vorzugehen Beginner   5 on 16                                   |     |     |   |
|                                                           | 5 - introduction of the<br>questionnaire.docx<br><b>4</b> 1,6 mb | Umgang mit Hindernissen Beginner   2 on 16                                              |     |     |   |
|                                                           | 6 - unit table.xlsx<br>基 8,7 kb                                  |                                                                                         |     |     |   |
|                                                           |                                                                  |                                                                                         |     |     |   |

#### Die Antworten zu einem bestimmten Attribut sehen

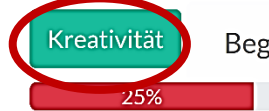

Beginner | 4 on 16

Einfach auf den Balken eines bestimmten Attributs klicken!

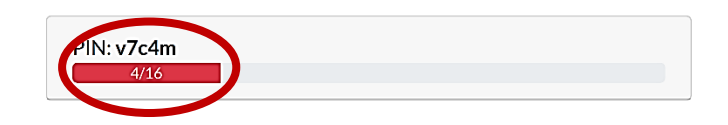

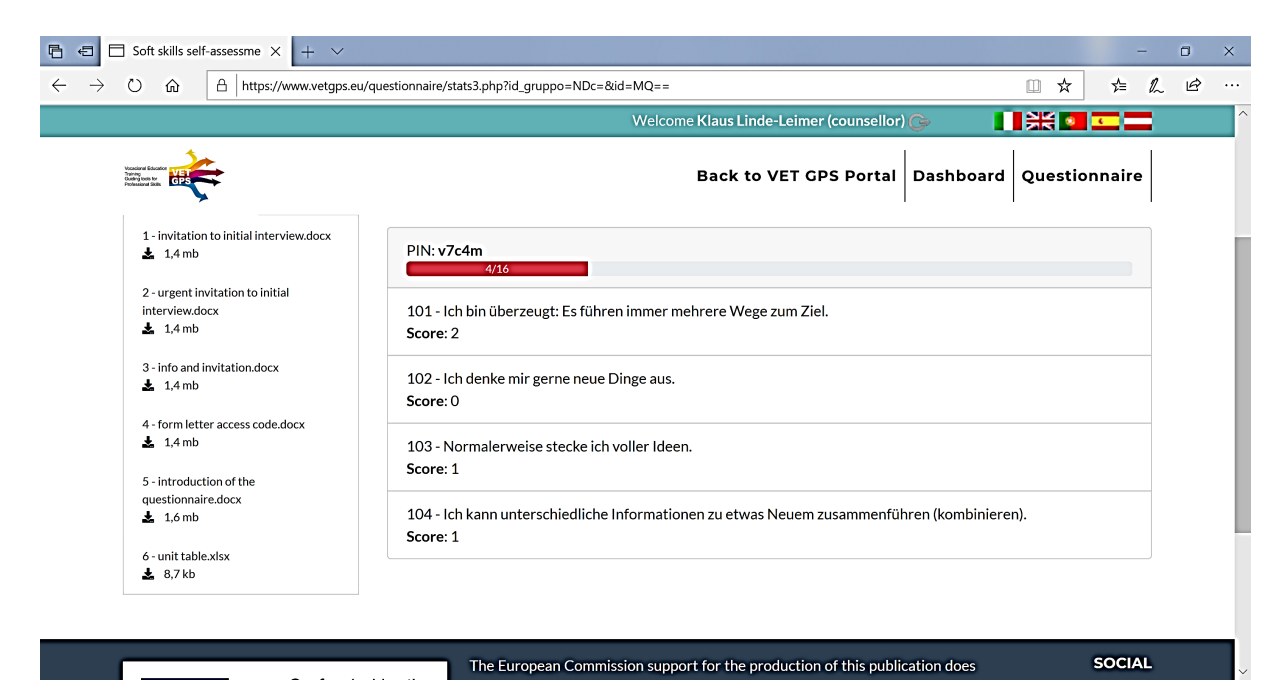